| 📿 *WALDbewirtschaften — QGIS                                                                                                    |                                                                                                    |
|----------------------------------------------------------------------------------------------------|----------------------------------------------------------------------------------------------------|
| Projekt <u>B</u> earbeiten <u>A</u> nsicht Layer Einstellungen Er <u>w</u> eiterungen <u>V</u> ektor <u>R</u> aster <u>D</u> atenbank <u>W</u> eb <u>N</u> etz WAL <u>D</u> bewirtschaften <u>V</u> erarbeitung <u>H</u> ilfe                                                                                                    | neues Thema =                                                                                                    |
| - C 🖿 🖥 🕼 📽 🕐 🖗 🖉 🖾 💬 🖓 🦗 🖓 🖓 🖓 🖓 🖓 🖓 🖓 🖓 🖓 🖓 🖓 🖓 🖓                                                                                                    | Ebene mit neuen                                                                                                    |
| ▋И、ノ₿╚ҟーヹ゙゙゙゙゙゙゙゙゙゙゙ヽヾヹ゙ヿ゙ヽゖ゚ヹ゚ヽ゚゚゚゚ヽ゚゚゚゚゚ゟ゚ゟ゚ゟ゚ゟ゚ゟ゚ゟ゚ゟ゚ゟ゚ゟ゚ゟ゚ゟ゚ゟ゚ゟ゚                                                                                                    | Notiz Dunkton anlogon                                                                                                    |
| Layer DEMO - Betrieb                                                                                                    | ue Notiz-Punkte                                                                                                    |
|                                                                                                    |                                                                                                    |
| Definition of the second second            |                                                                                                    |
| e etwas auf die Karte schreiben                                                                                                    |                                                                                                    |
| V 🖉 🗇 Notiz-Punkte                                                                                                    |                                                                                                    |
| Ziel-Baum mit Kronendurchmesser 15 m                                                                                                    | Contractor and the state of the state of the |
| Biotop-Baum mit Kronendurchmesser 10                                                                                                    |                                                                                                    |
| © Vertragsnaturschutz Wald                                                                                                    |                                                                                                    |
| Weiserzaun 10x10 m Y                                                                                                    |                                                                                                    |
| 1 Kirrung Rehwild je 50 ha                                                                                                    |                                                                                                    |
| • I Ritrung Schwarzwita je tuo na T                                                                                                    |                                                                                                    |
| Anstel mit Aretsen 1-307 100 m 1                                                                                                    |                                                                                                    |
| $\bigcirc$ A third Angular 5 spliter Softwerk $\square$                                                                                                    |                                                                                                    |
|                                                                                                    |                                                                                                    |
| © Thema C:                                                                                                    |                                                                                                    |
| Sonstiges                                                                                                    |                                                                                                    |
| Salle archivierten Notizpunkte (alle Them 🖓                                                                                                    |                                                                                                    |
| ▶ 🗋 🖞 Linien                                                                                                    |                                                                                                    |
| ▶ 🗸 🖞 Flächen                                                                                                    |                                                                                                    |
|                                                                                                    |                                                                                                    |
| Dagdeinrichtungen mit Blick- und Schussrichtung                                                                                                    |                                                                                                    |
|                                                                                                    |                                                                                                    |
|                                                                                                    | Pitto don Unterschied beachten:                                                                                                    |
|                                                                                                    | Bille den Onleischied Beachlen.                                                                                                    |
| Churtzgebiete aller Art                                                                                                    | Das legt eine neue Folie an                                                                                                    |
| Trateltwege (Open Data Bayerische Vermessungsve     Amter State State Sta           |                                                                                                    |
| P → P → Inductive vege orange                                                                                                    | Man kann sie annaken, dann sieht man alle                                                                                                    |
| <ul> <li>Constraint and the statistical state of the state of the</li></ul> | Punkte zu diesem Thema. Man kann sie                                                                                                    |
| O Übersichtsbodenkarte UBK 25 (Open Data Baverisch                                                                                                    | abhaken, dann verschwinden alle Punkte zu                                                                                                    |
| ▶ @ "Schummerung"                                                                                                    | abiacent Themes                                                                                                    |
| Interview of the second second sec         | diesem Thema.                                                                                                    |
| ▶ 🗹 🏚 Luftbild DOP 20 ais 2021 (9,- € / km² Bayerische Verr                                                                                                    | Wonn of day Thoma schon gibt, days, day lower                                                                                                    |
| D                                                                                                    | wenn es das Thema schon gibt, dann den Layer                                                                                                    |
|                                                                                                    | auswählen und einen weiteren Punkt setzen                                                                                                    |
| ▶ J D AS will ich immer abfragen können                                                                                                    | (siehe Notiz-Punkt setzen).                                                                                                    |
| C C C C C C C C C C C C C C C C C C C                                                                                                    |                                                                                                    |
| · · · · · · · · · · · · · · · · · · ·                                                                                                    |                                                                                                    |

Tutorial: Projekt wächst V1.0

Basisdaten CC BY 4.0 Bayerische Vermessungsverwaltung – www.geodaten.bayern.de

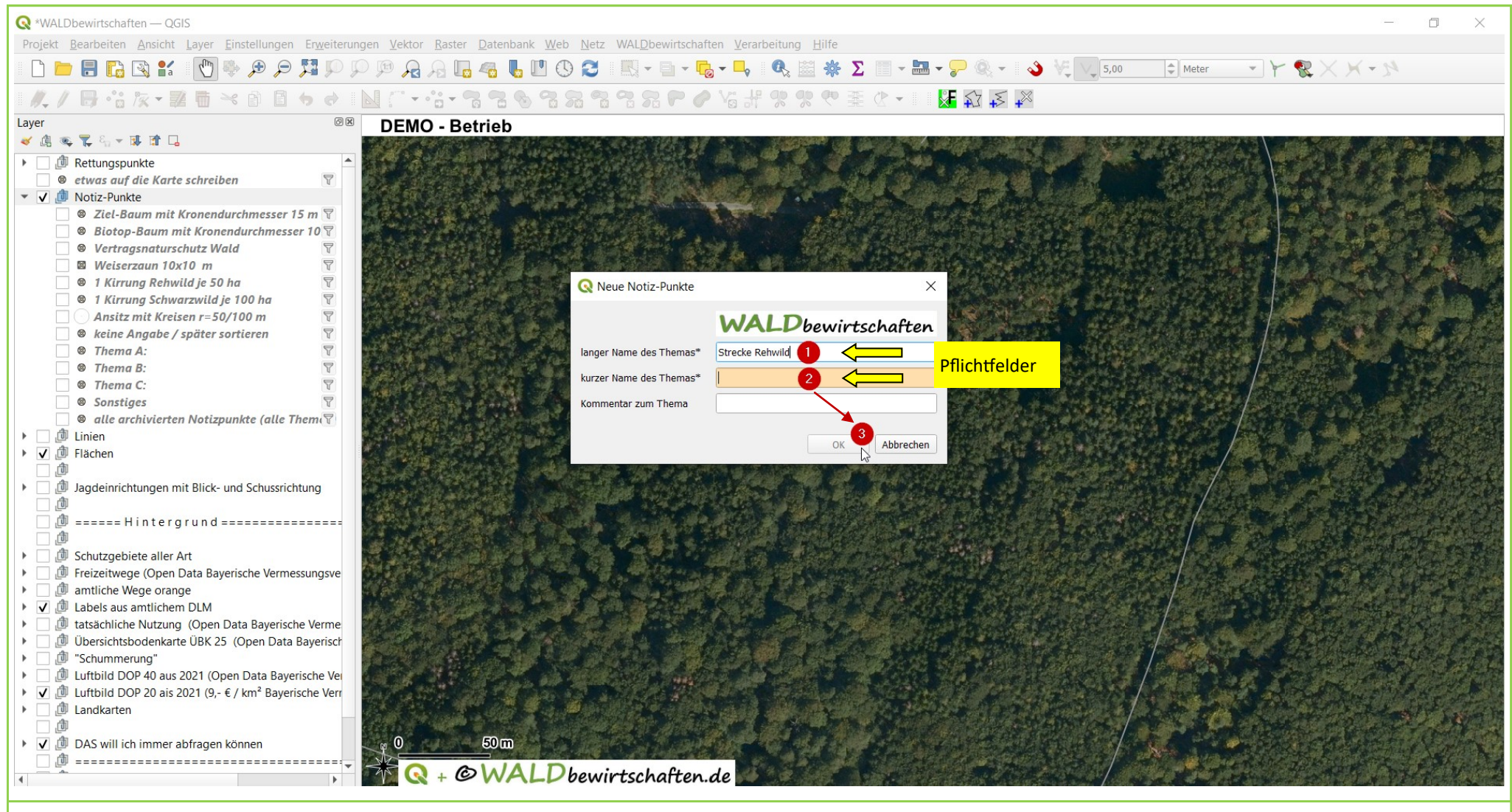

Tutorial: Projekt wächst V1.0

Basisdaten CC BY 4.0 Bayerische Vermessungsverwaltung - www.geodaten.bayern.de

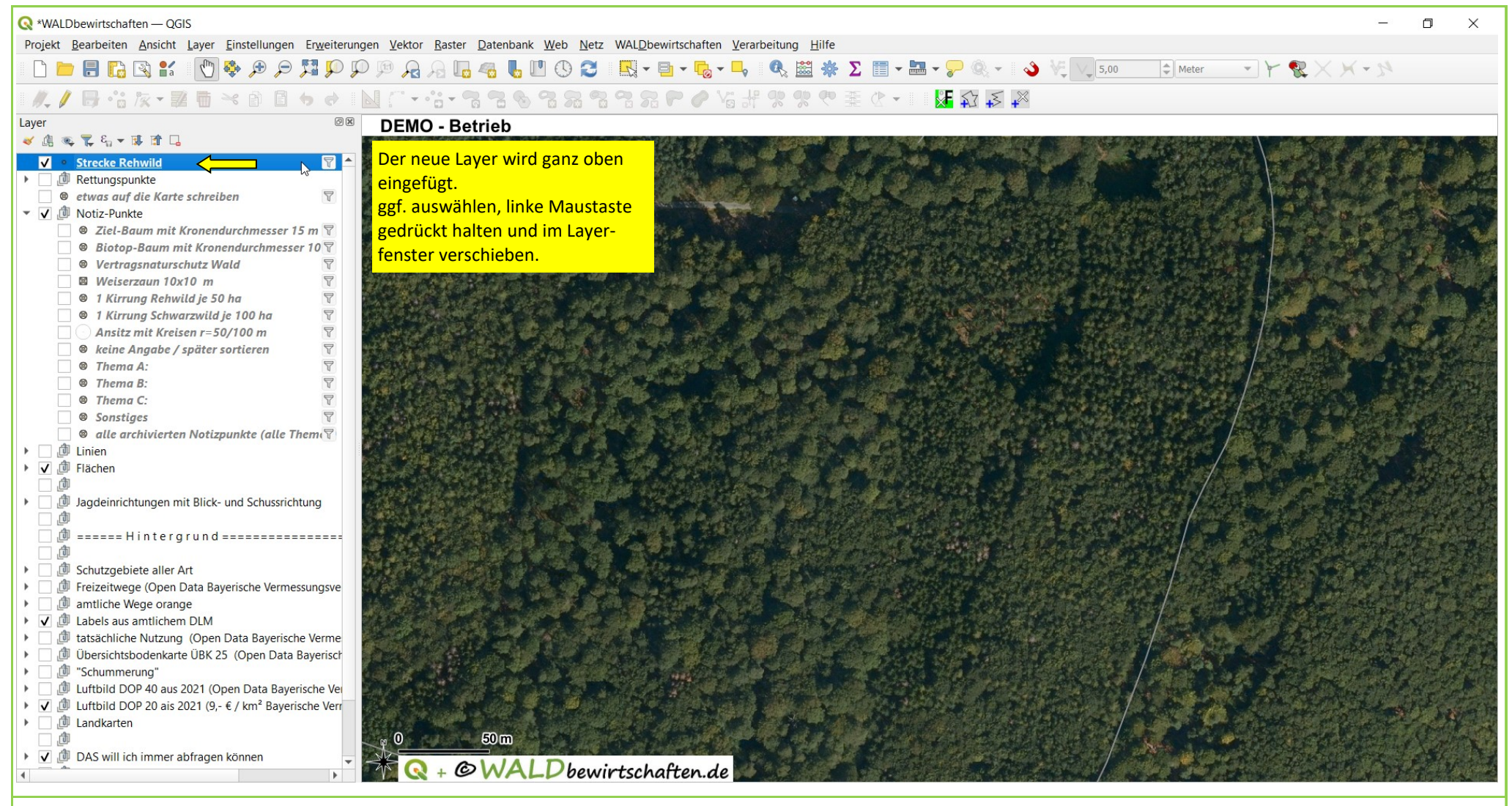

Tutorial: Projekt wächstV1.0

Basisdaten CC BY 4.0 Bayerische Vermessungsverwaltung – www.geodaten.bayern.de

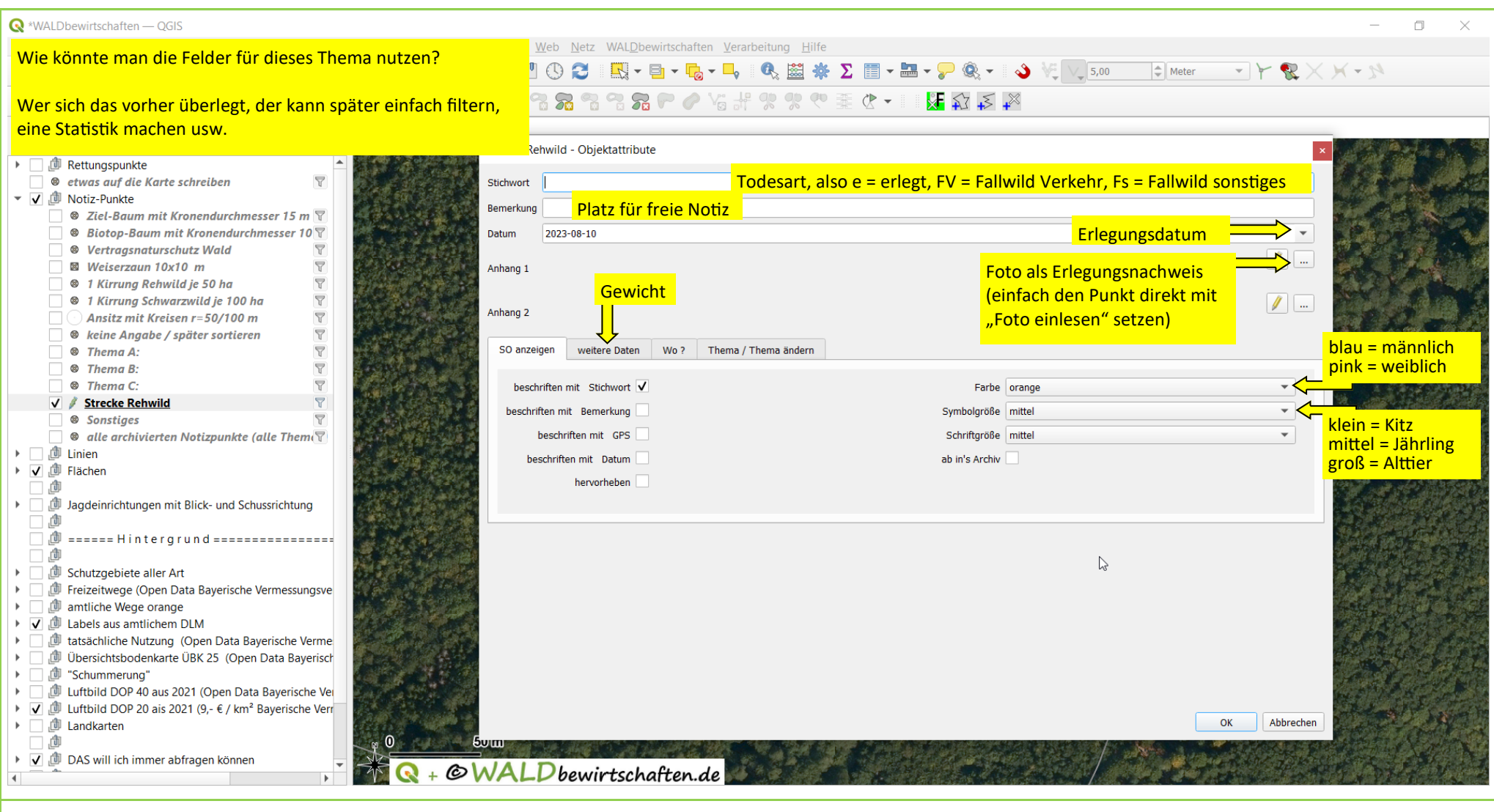

Tutorial: Projekt wächst V1.0

Basisdaten CC BY 4.0 Bayerische Vermessungsverwaltung – www.geodaten.bayern.de